## **Checklist Barcode Scanning Option**

On the Services page select "Add a Service".

| Services | ADD A SERVICE      |                                                                                                    |  |  |  |
|----------|--------------------|----------------------------------------------------------------------------------------------------|--|--|--|
| Q Search | 513 Services found | First         Previous         1         2         3         4         5         Next         Last |  |  |  |

\_\_\_\_\_

## Select "Validate Scans On-Device with a Database".

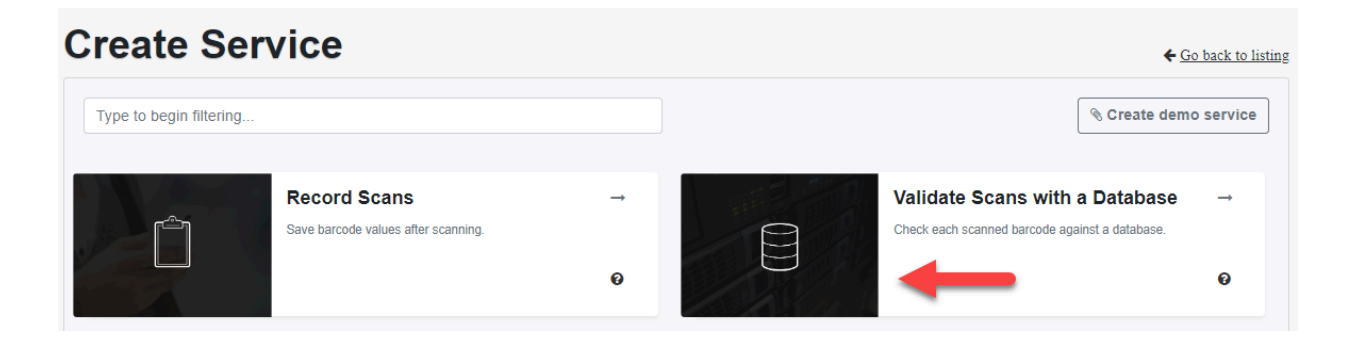

-----

On the TYPE tab name the Service. Optionally add text or HTML instructions for the app user. Create or select a database.

Note: For this service you need to select Duplicates to be Invalid. However, if same item needs to be scanned more than once for different orders, you should select a Reset interval.

| dit Service "Pick-Deliver-Receive with Barcodes" - Step 1                                                                                                    |                                                                                                    |                                                                  |                |             |  |                 |
|----------------------------------------------------------------------------------------------------|----------------------------------------------------------------------------------------------------|------------------------------------------------------------------|----------------|-------------|--|-----------------|
| 🗅 Туре 🔶 🙁                                                                                                    | Jsers                                                                                                    | ② Questions                                                      |                | Op Advanced |  | 🏳 Done!         |
| Your service type is <b>Validat</b><br>his cannot be changed.                                                                                                    | e Scans On-I                                                                                                    | Device                                                           |                |             |  | Save and Contin |
| Name                                                                                                    |                                                                                                    |                                                                  |                |             |  |                 |
| Pick-Deliver-Receive with Barcodes                                                                                                    |                                                                                                    |                                                                  |                |             |  |                 |
| Description<br>Provides instructions to users after the service is selected. Car                                                                                                    | n include HTML - See <u>our kno</u>                                                                                  | wledge base for more informat                                    | tion.          |             |  |                 |
|                                                                                                    | Optio                                                                                                    | nal Instructio<br>App Use                                        | ons for<br>ers | your        |  |                 |
| Pick-Deliver-Receive with Barcodes         show Pick-Deliver-Receive with Barcodes or create a new one         What should be the status of duplicate scans?         Valid         A duplicate scan will have a valid result.         Invalid         A duplicate scan will have an invalid result.         Reset duplicate checking automatically         Specify when and optionally how often you want to rese         Reset at:       02/23/2024 4:27 pm         Repeat every:       1         Minute(s)         Next reset duplicate checking or | <ul> <li>♥</li> <li>♥</li> <li>■ America/New</li> <li>s)</li> <li>♥</li> <li>on Feb 24, 2024 08:54:57 am.</li> </ul> | e Checking:<br>: Instructions<br>s. (Learn more here.)<br>/_York | 3              |             |  |                 |
| Keset duplicate check now                                                                                                    | and not in the database                                                                                              | 2                                                                |                |             |  |                 |
| Apply a Validation Pattern                                                                                                    | ans not in the database.                                                                                             | ſ                                                                |                |             |  |                 |
|                                                                                                    |                                                                                                    |                                                                  |                |             |  |                 |

On the Users tab, add mobile app users to this service for on-site scanning.

\_\_\_\_\_

\_\_\_\_\_

If you want your app users to enter a quantity, on the Questions tab select "Add a Question" and create one or more question prompts.

Note: The "Ask once but submit with every scan" prompt allows the mobile app user to enter the order number once for all the items in the order. They then change the order number when done. The answer can be manually entered or entered by scanning.

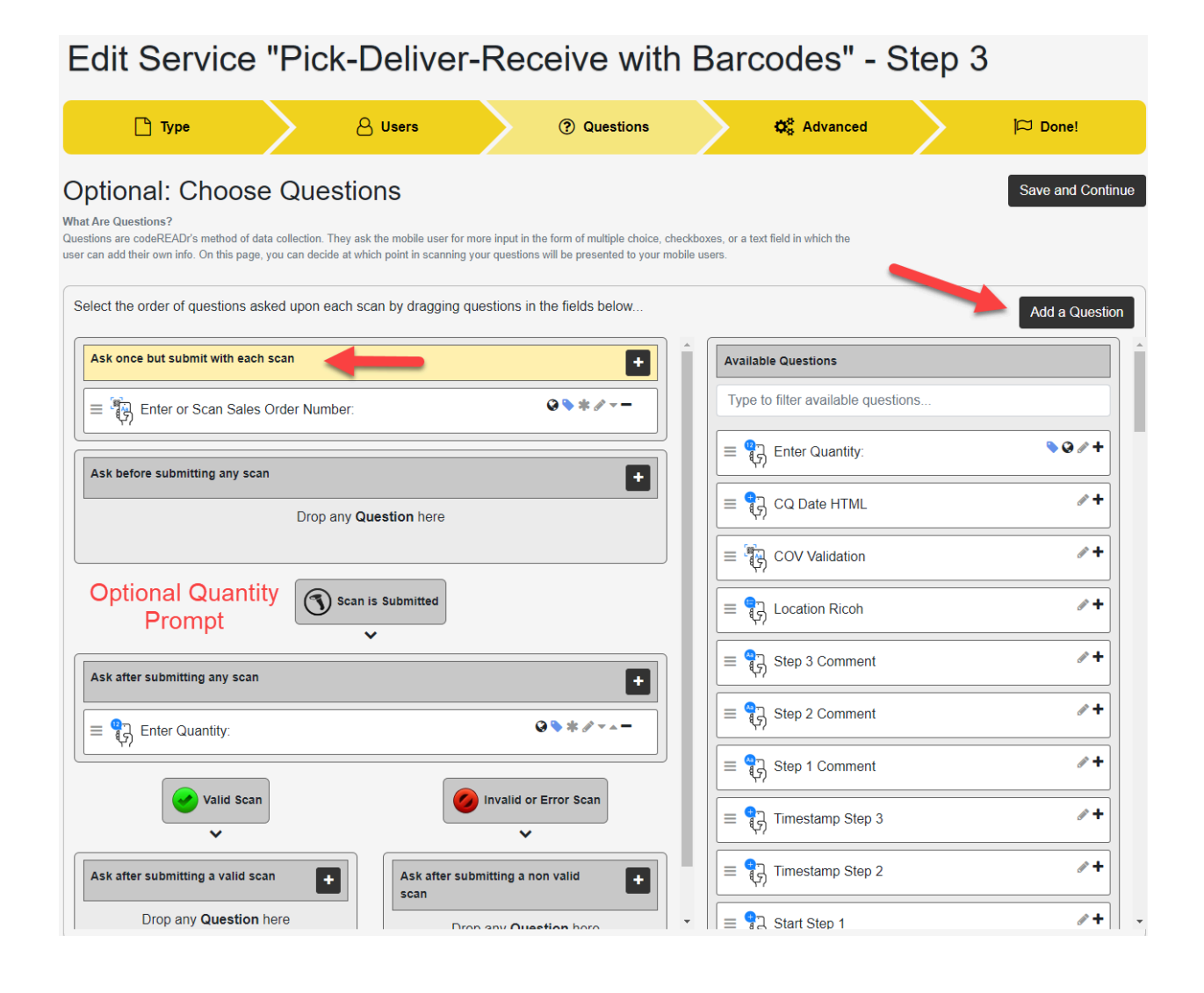

## On the Advanced Step, select the suggested options noted below.

| 🕒 Type 🖉 Users 🎯 Questions 🎝 Advanced 🏳 Do                                                                                                    | ne!          |
|----------------------------------------------------------------------------------------------------|--------------|
|                                                                                                    |              |
| Advanced Settings                                                                                                    | and Continue |
| Scanner Configuration: <ul> <li>Improve performance by targeting the barcode format(s) of this service.</li> </ul> Edit Scanner Customisation Customized to use the FRAMING scanner mode. |              |
| Access:                                                                                                    |              |
| □ Allow users to delete scans saved on device.                                                                                                    |              |
| □ Allow users to edit answers saved on device.                                                                                                    |              |
| □ Allow users to view other users' scans.                                                                                                    |              |
| □ Allow users to edit online scan.                                                                                                    |              |
| □ Forbid users from backing up scans on-device when connectivity fails.                                                                                                    |              |
| □ This service should only be active for a limited duration.                                                                                                    |              |
| On-device:                                                                                                    |              |
| <ul> <li>Duplicate scans on-device are INVALID.</li> <li>(This only applies when scanning to the device and only checks against the scans currently on the device.)</li> </ul>            |              |
| □ Manual Sync (auto check for new database after manual scan upload).                                                                                                    |              |
| Auto Sync (auto upload saved scans and download new databases). Please visit <u>HERE</u> before using this feature.                                                                       |              |
| (optional) Sync scans directly to my server.                                                                                                    |              |
| Email me when on-device scans are uploaded.                                                                                                    |              |
| □ Postback each on-device scan uploaded to a specified URL.                                                                                                    |              |

\_\_\_\_\_

This service needs a Custom On-Device Validation (COV) script to do the barcode matching. You can find a link to the COV script <u>here</u>.

| Capturing:                                                                                                    |
|----------------------------------------------------------------------------------------------------|
| Add Middleware                                                                                                    |
| Alter Scan Value (Learn More).                                                                                                    |
| □ Alter Response Value (Learn More).                                                                                                    |
| Auto-Next Scan (pauses for answer input).                                                                                                    |
| Only when valid.                                                                                                    |
| Halts when result is invalid or connection fails while scanning online.                                                                                                    |
| <ul> <li>Always. (Save if error.)</li> <li>If connection fails, log a record on-device and continue.</li> </ul>                                                                            |
| ○ Always. ( <i>Discard</i> if error.)                                                                                                    |
| If connection or database fails, discard scan record and continue.                                                                                                    |
| Custom auto-next delay in seconds 2                                                                                                    |
| Do not automatically reopen camera after scan.                                                                                                    |
| Disable Camera Scan.                                                                                                    |
| Disable Manual Scan.                                                                                                    |
| Disable database "Lookup".                                                                                                    |
| Enable Kiosk Mode (Learn More)                                                                                                    |
| Configure NFC capturing (Learn More)                                                                                                    |
| Miscellaneous:                                                                                                    |
| Collect Device Location without interruption as a property with each scan.<br>Note: configure Location collection as a Question if the app-user should review the location with each scan. |
| Enable custom web view "Lookup".                                                                                                    |
| □ Disable Scan "History".                                                                                                    |
| Disable App "Settings".                                                                                                    |
| Enable custom web view for scan "History".                                                                                                    |
| Enable custom display configuration.     See the link                                                                                                    |
| Enable on-device custom validation. CODV/paste t                                                                                                    |
| Enter your custom validation Javascript (Learn More)<br>It is executed before each on-device scan is recorded.                                                                             |
| <pre><script></script></pre>                                                                                                    |

See the link to copy/paste the ipt into this field.

Enable PRINT Option (Learn More):

## What do I need to upload to the Database?

\_\_\_\_\_

- The "Barcode Value" (column 1 of your imported CSV file) should be the item's UPC, SKU, or other identifying value. One database can hold all items to be picked, delivered, or received for many orders. The limit is 1 million rows.
- The "Response Test" (column 2) should be the Order Number or other value that lists all the items to be picked, delivered, or received. This column should ideally also include an item description so the app user has additional context. The mobile app user will enter or scan the Order Number to filter scan matching to only those items listed in the Order.

| <ul> <li>Pick-Deliver-Receive with</li> <li>Barcodes C</li> <li>20 values in case-insensitive database (ID 1247802)</li> </ul> |                                            |                                  |                   |              |          |          |  |
|----------------------------------------------------------------------------------------------------|--------------------------------------------|----------------------------------|-------------------|--------------|----------|----------|--|
| Q Search                                                                                                    | + Add                                      | Import                           | Export            | ➢ AutoFill   | S        | Clear    |  |
|                                                                                                    |                                            |                                  |                   |              |          |          |  |
| Search Barcode                                                                                                    | e Values and Resp                          | onse                             |                   |              |          |          |  |
| Basic Search                                                                                                    | Advanced Search                            |                                  |                   |              |          |          |  |
| Q Values and Response                                                                                                    | ses                                        |                                  |                   |              |          |          |  |
| Search Clear Search                                                                                                    | Bar                                        | code Value                       |                   |              |          |          |  |
|                                                                                                    |                                            | Showing 1 - 20<br>First Previous | of all 20 Values. |              |          |          |  |
| O411960102<br>["Progresso Lentil                                                                                               | 220<br>Soup", "Order Number A100"]         |                                  |                   | IIII Barcode | i ∉ Edit | 🛍 Delete |  |
| O411960102<br>["Progresso Toma                                                                                                 | 221<br>to Soup","Order Number B100"]       | Res                              | ponse Text        | IIII Barcode | 🖋 Edit   | 🛍 Delete |  |
| e 0411960102<br>["Progresso White                                                                                              | 2 <b>22</b><br>Onion Soup","Order Number B | 100"]                            |                   | IIII Barcode | 🖋 Edit   | 🛍 Delete |  |
| V411960102<br>["Progresso Celer                                                                                                | 223<br>y Soup","Order Number B100"]        |                                  |                   | IIII Barcode | 🖋 Edit   | 🛍 Delete |  |